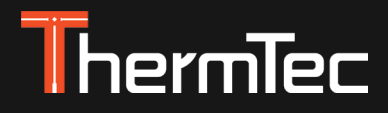

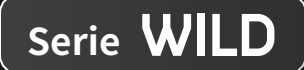

# Monocular Térmico Serie Wild Manual de Usuario

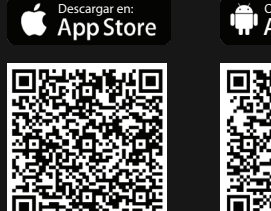

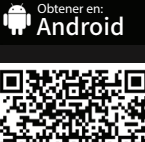

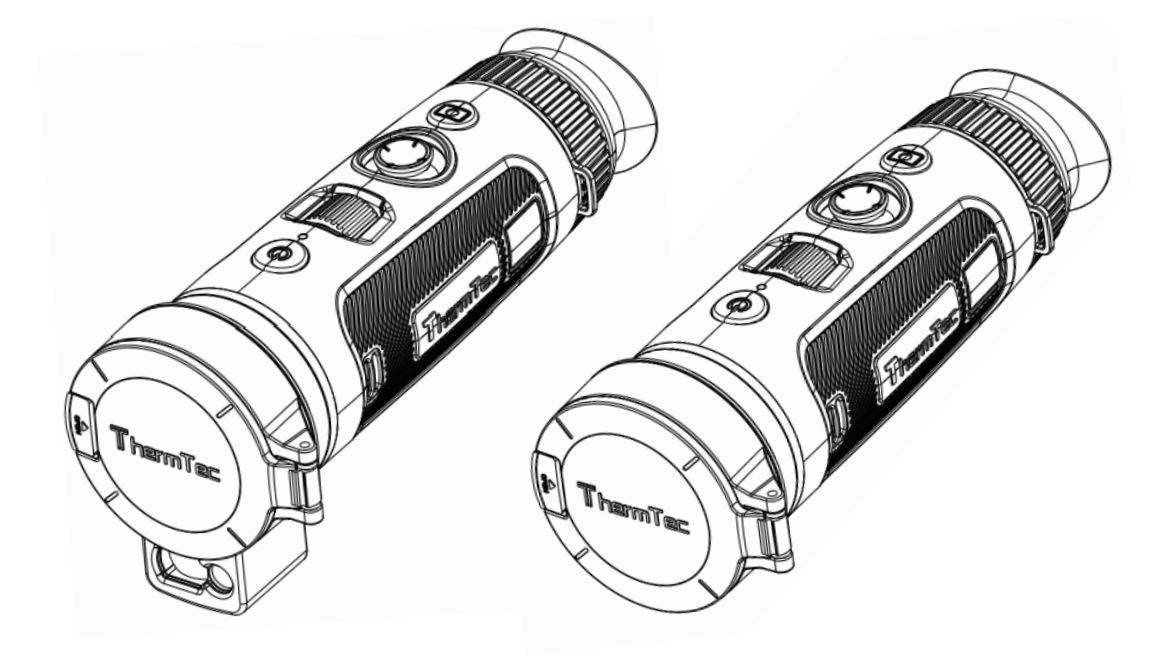

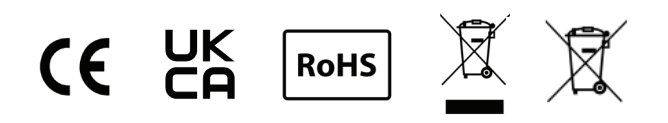

# Índice

| Acerca de este manual                         | 05 |     |
|-----------------------------------------------|----|-----|
| Información Reglamentaria                     | 06 |     |
| 1. Introducción                               | 07 |     |
| 1.1 Descripción                               | 07 | (7) |
| 1.2 Características                           | 07 | 3   |
| 1.3 Escenarios de Uso                         | 07 | Э   |
| 1.4 Apariencia                                | 08 | 3   |
| 2. Elementos Incluidos                        | 09 | 3   |
| 3. Guía de Operación                          | 10 |     |
| 3.1 Carga                                     | 10 |     |
| 3.2 Encender/apagar                           | 11 | 3   |
| 3.3 Botones y Controles                       | 11 | 3   |
| 3.3.1 Combinaciones de Botones e Introducción | 11 | 3   |
| 3.3.2 Ajuste de Lente                         | 12 | 4.  |
| 3.3.3 Operación con Joystick                  | 12 | 4   |
| 3.3.3.1 Zoom                                  | 12 | 4   |

|      | 05 | 3.3.3.2 Estimación de Distancia por IA y Telémetro Láser | 13 |
|------|----|----------------------------------------------------------|----|
|      | 06 | 3.3.3 Paleta de Colores                                  | 13 |
|      | 07 | 3.3.3.4 Modo Target Outline                              | 14 |
|      | 07 | 3.3.4 Captura/Grabación                                  | 15 |
|      | 07 | 3.4 Configuración                                        | 15 |
|      | 07 | 3.4.1 Ajustes                                            | 15 |
|      | 08 | 3.4.2 Ajustes de Sistema                                 | 17 |
| •••  | 09 | 3.4.3 Conexión de Red                                    | 25 |
|      | 10 | 3.4.3.1 Descargar Aplicación                             | 26 |
|      | 10 | 3.4.3.2 Conectar por Hotspot                             | 26 |
|      | 11 | 3.4.4 Gestión de Archivos                                | 27 |
| •••  | 11 | 3.5 Lectura Externa de Vídeos y Datos                    | 29 |
|      | 11 | 3.6 Actualización de Software del Sistema                | 29 |
|      | 12 | 4. Información Técnica                                   | 31 |
|      | 12 | 4.1 Tamaño y Diagrama de Producto                        | 31 |
| •••• | 12 | 4.2 Especificaciones                                     | 33 |

# Acerca de Este Manual

#### COPYRIGHT © 2024 ThermTec Technology Co., Ltd. TODOS LOS DERECHOS RESERVADOS

Toda la información, incluidos, entre otros, textos, imágenes y gráficos, es propiedad de ThermTec Technology Co., Ltd. o sus filiales (en adelante, «ThermTec»). Este manual del usuario (en adelante, «el Manual») no puede reproducirse, modificarse, traducirse ni distribuirse, parcial o totalmente, por ningún medio, sin la autorización previa por escrito de ThermTec. Salvo que se estipule lo contrario, ThermTec no ofrece ninguna garantía o representación, expresa o implícita, en relación con el Manual. Este Manual es aplicable al Monocular de Imagen Térmica.

El presente Manual incluye las instrucciones de uso y manejo del producto. Las fotografías, gráficos, imágenes y cualquier otra información que se incluya en lo sucesivo tienen únicamente carácter explicativo y descriptivo. La información contenida en este manual está sujeta a cambios sin previo aviso por actualizaciones del firmware u otros motivos

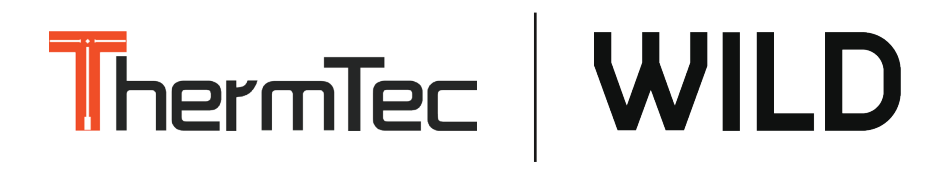

# Información Reglamentaria

CE

Este producto y, en su caso, los accesorios suministrados llevan la marca «CE» y cumplen, por tanto, las normas europeas armonizadas aplicables enumeradas en la Directiva sobre equipos radioeléctricos 2014/53/UE, la Directiva sobre compatibilidad electromagnética 2014/30/UE y la Directiva sobre restricciones a la utilización de determinadas sustancias peligrosas 2011/65/UE.

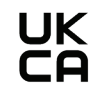

Este producto y, si procede, también los accesorios suministrados están marcados con «UKCA» y cumplen, por tanto, las siguientes directivas: Reglamento sobre equipos radioeléctricos de 2017, Reglamento sobre compatibilidad electromagnética de 2016, Reglamento sobre equipos eléctricos (seguridad) de 2016, Reglamento sobre restricciones a la utilización de determinadas sustancias peligrosas en aparatos eléctricos y electrónicos de 2012.

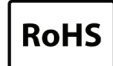

Este producto y, en su caso, los accesorios suministrados también están marcados con «RoHS» y cumplen, por lo tanto los requisitos de la Directiva 2011/65/UE sobre restricciones a la utilización de determinadas sustancias peligrosas en aparatos eléctricos y electrónicos «(RoHS recast» o « RoHS 2»).

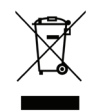

2012/19/EU (Directiva WEEE): Los productos marcados con ese símbolo no pueden ser desechados como residuos municipales sin clasificar en la Unión Europea. Para un reciclaje adecuado, devuelva este producto a su proveedor local al comprar un equipo nuevo similar, o deséchelo en los puntos de recolección designados. Para mayor información vea: www.recyclethis.info.

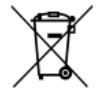

Directiva 2006/66/EC y su modificación 2013/56/EU (Directiva acerca de baterías): Este producto contiene una batería que no puede ser desechada como residuo municipal sin clasificar en la Unión Europea. Vea la documentación de los productos para información específica acerca de la batería. La batería está marcada con este símbolo, lo que puede incluir siglas que indiquen Cadmio (Cd), Plomo (Pb) o Mercurio (Hg). Para un reciclado adecuado, devuelva la batería a su proveedor o a un punto de recolección designado. Para mayor información, vea www.recyclethis.info.

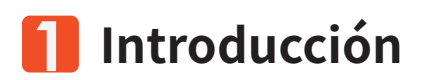

## 1.1 Descripción del Dispositivo

El monocular térmico de la Serie Wild ha sido diseñado con un detector de infrarrojos no refrigerado de alta sensibilidad, con un valor NETD menor a 18mk, 12µm y una pantalla OLED de alta definición de 1024x768. Equipado con un algoritmo de reconocimiento de imagen basado en inteligencia artificial, proporciona imágenes nítidas y claras en diversas condiciones de iluminación, incluso en completa oscuridad, proporcionando imágenes fiables y de alta calidad para actividades nocturnas. Su capacidad para detectar y seguir objetivos en movimiento lo convierte en una herramienta efectiva en entornos al aire libre. El dispositivo puede utilizarse para una variedad de aplicaciones, como caza, búsqueda y rescate, entre otras actividades.

# 1.2 Características

- Detector de infrarrojos no refrigerado de 12μm, NETD inferior a 18mk;
- Zoom digital continuo 1x-4x;
- LRF-Boost, combinación de IA y telémetro láser;
- Varias paletas de colores;
- Gracias a su diseño de control con joystick y su rueda de enfoque, es posible realizar la operación con una sola mano;
- Mecanismo antiquemaduras del detector;
- Apertura súper grande que ofrece una mejor capacidad de captura de la radiación de temperatura;
- Resolución de 1024\*768 con pantalla OLED de 0,39 pulgadas;
- Hasta 10 horas de funcionamiento ininterrumpido con batería de litio;

# 1.3 Escenarios de Aplicación

- Observación de animales
- Actividades al aire libre
- Fuerzas de seguridad
- Búsqueda y rescate de emergencia

# 1.4 Apariencia

- 1 Cubierta de Lente
- (2) Botón de Encendido
- 3 Rueda de Enfoque
- (4) Joystick
- **5** Botón de Captura/Grabación
- 6 Rueda de Dioptría
- Cubierta de Pieza Ocular
- (8) Compartimento para Batería
- 9 Puerto USB tipo C
- (10) Módulo Láser

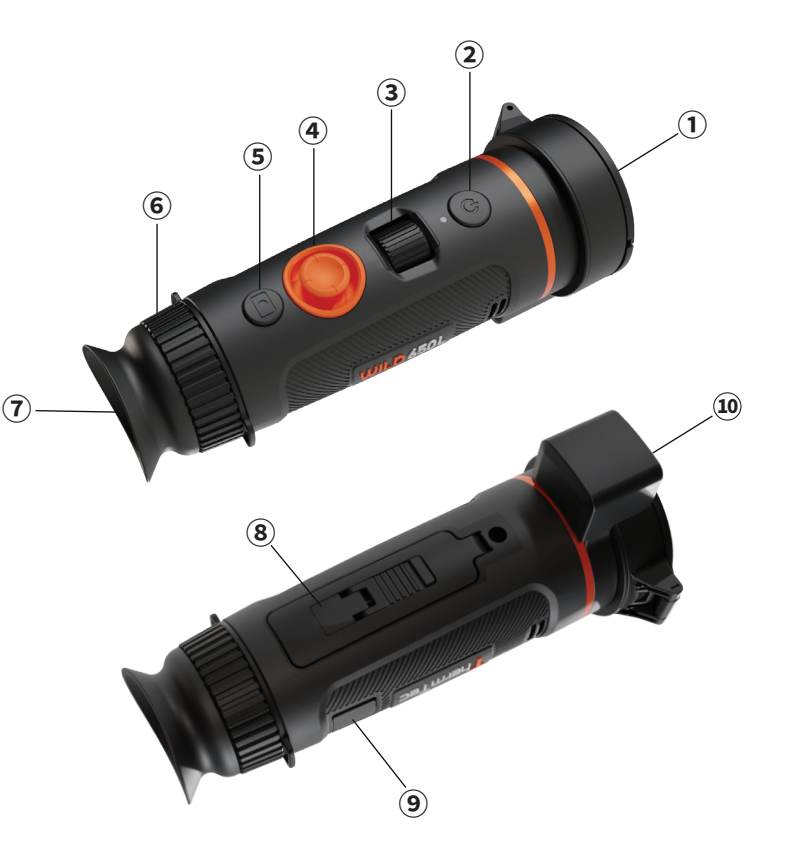

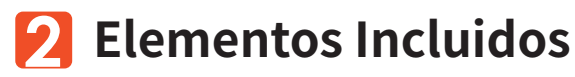

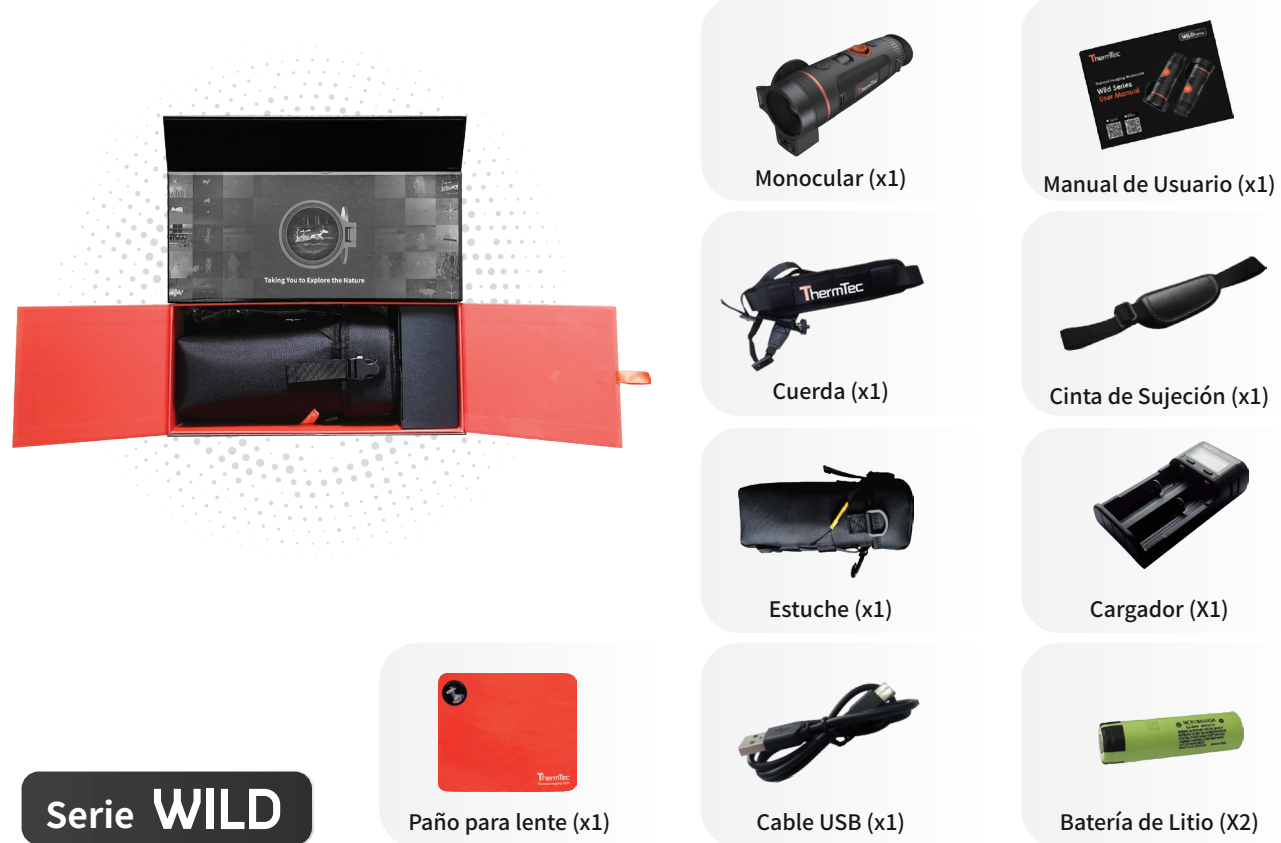

# 民 Guía de Operación

# 3.1 Carga

Existen dos maneras para cargar la batería en este dispositivo: Carga del Dispositivo o Carga de la Batería

#### Carga del Dispositivo:

Conecta el dispositivo y el adaptador de corriente directamente con un cable de tipo C para encender el dispositivo. Alternativamente, conecta el dispositivo y el PC para exportar archivos. Sigue los siguientes pasos para cargar la batería:

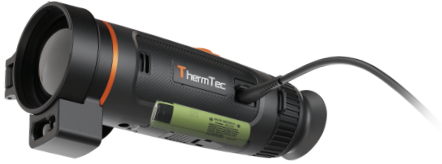

- Retirar la tapa del puerto USB.
- Conectar el cable suministrado al puerto USB.
- Enchufar el extremo opuesto del cable a una fuente de alimentación USB.

#### Carga de la Batería:

La serie Wild ha adoptado un diseño de batería reemplazable e intercambiable. Las baterías pueden extraerse y cargarse directamente, lo que mejora notablemente la vida útil del dispositivo.

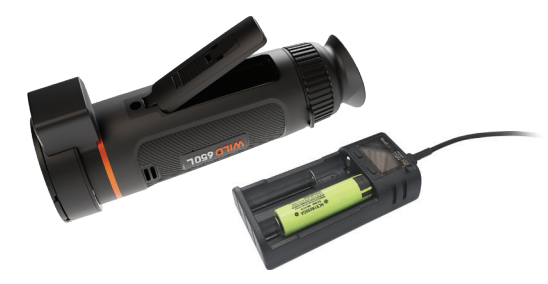

Nota:

- La batería debe estar completamente cargada antes de su uso.
- La batería debe extraerse cuando no se utilice durante mucho tiempo.

# 3.2 Encender/Apagar

Mantener pulsado el botón de encendido para encender o apagar el dispositivo.

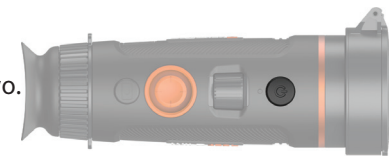

# **3.3 Botones y Controles**

## 3.3.1 Combinaciones de Botones e Introducción

| Antes de Ingresar al Menú Principal |                                       |                   |                      |                       |                       |                   |                         |        |                    |             |  |
|-------------------------------------|---------------------------------------|-------------------|----------------------|-----------------------|-----------------------|-------------------|-------------------------|--------|--------------------|-------------|--|
|                                     | Pulsación Breve                       |                   |                      |                       | Pulsación Prolongada  |                   |                         |        | Doble Pulsación    |             |  |
| Power Button                        | Modo Reposo                           |                   |                      | Encendido/Apagado     |                       |                   | N/A                     |        |                    |             |  |
| Capture Button                      | n Captura Grabar N/A                  |                   |                      |                       |                       |                   |                         |        |                    |             |  |
|                                     | Arriba                                | Abajo             | Izqu                 | uierda                | Derecha               |                   |                         | Centro |                    |             |  |
| loystick                            | Est                                   |                   | Estir                | mación                | Pulsación<br>Breve    | Pulsac<br>Prolong | Pulsación<br>Prolongada |        | reve               | Doble Click |  |
| Joystick                            | Acercar                               | Acercar Alejar Di |                      | de<br>tancia<br>or IA | Pseudo<br>Switch      | Mode<br>Outlir    | Modo<br>Outline         |        | ición              | Menú        |  |
|                                     | Después de Ingresar al Menú Principal |                   |                      |                       |                       |                   |                         |        |                    |             |  |
|                                     | Arriba                                | A                 | Abajo                |                       | Izquierda             |                   | Derecha                 |        | ha Pulsación Breve |             |  |
| Joystick                            | Mover hac<br>Arriba                   | ia Mov<br>A       | Mover hacia<br>Abajo |                       | Salir del<br>sub-menú | Abri              | r sub                   | o-menú | (                  | Confirmar   |  |

### 3.3.2. Ajuste de Lente

### Ajuste de Dioptría

Al mirar a través de la pieza ocular, ajustar la posición del nivel de la dioptría para optimizar la nitidez de la imagen en la pantalla OLED.

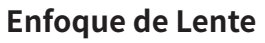

Ajustar manualmente el enfoque de la lente cuando no se pueda ver la escena claramente.

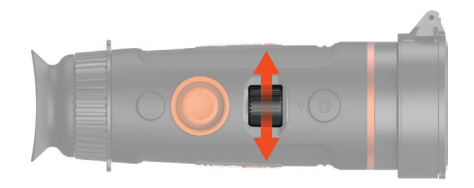

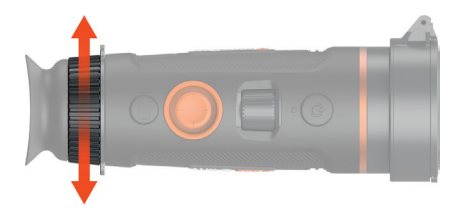

## 3.3.3 Operación con Joystick

#### 3.3.3.1 Zoom

Pulse el joystick hacia adelante para acercar, y hacia atrás para alejar.

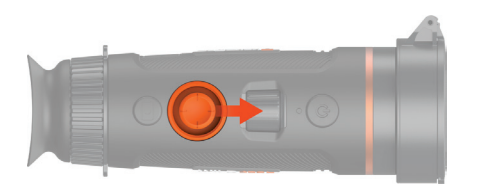

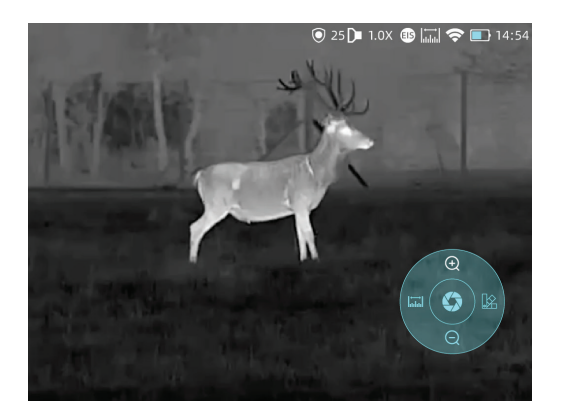

# 3.3.3.2 Estimación de Distancia por IA y Telémetro Láser

Empujar el joystick hacia la izquierda para activar la estimación de distancia por IA o el telémetro láser.

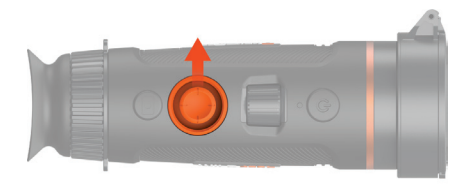

Nota: el telémetro láser sólo está disponible para la serie Wild LRF

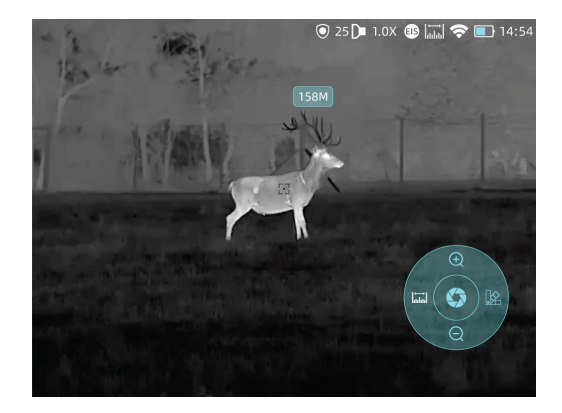

#### 3.3.3.3 Paleta de Colores

Pulsar brevemente el joystick hacia la derecha para cambiar de paleta de colores.

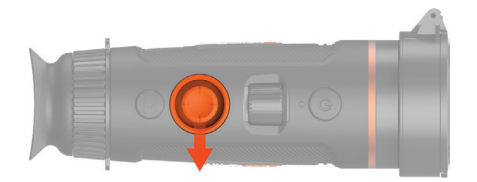

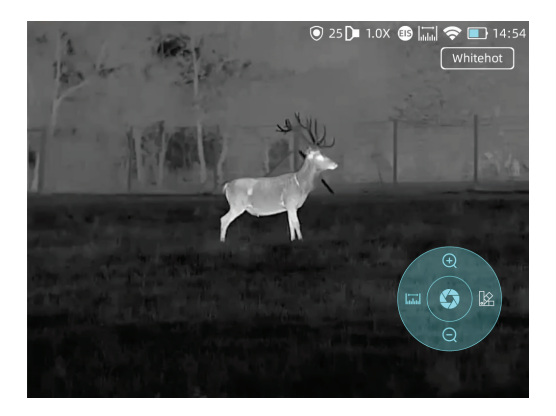

Hay seis paletas de colores disponibles en total (blanco, negro, rojo, verde, dorado, violeta)

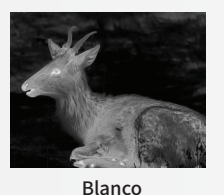

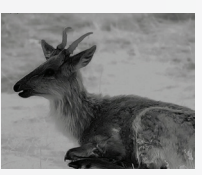

Negro

Dorado

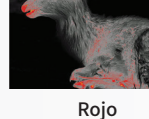

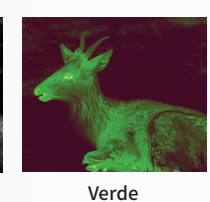

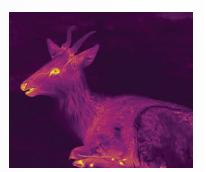

Violeta

#### 3.3.3.4 Modo Target Outline

Mantenga pulsado el joystick a la derecha para entrar en el modo target outline.

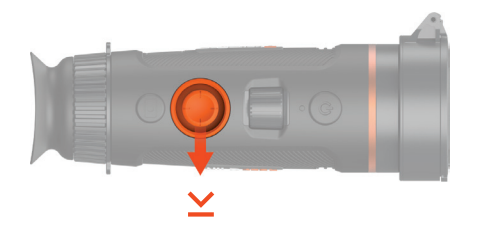

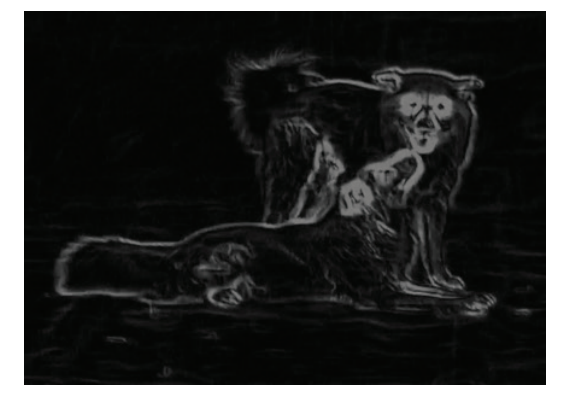

## 3.3.4 Captura/Grabación

#### Captura de Imagen

Press Capture button to take photos. Then the photo icon in the upper left corner will flash once.

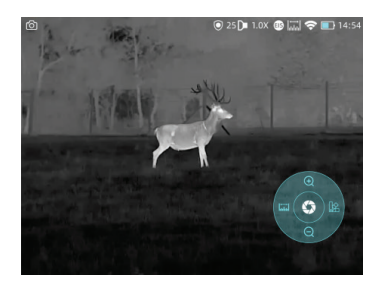

## 3.4 Set

Select setting and double-click the joystick to enter setting menu. Note: Select by moving the joystick, and short press the joystick to confirm the selection.

## 3.4.1 Setting

### **Image Capturing**

Press to enter the Imaging Setting menu. There are five sub-menus for image setting, which are "Image Mode", "Sharpness", "Denoise", "Brightness" and "Contrast".

### **Video Recording**

Press and hold Capture button to take videos. Then the recording icon starts flashing in the upper left corner, and the recording starts timing. Press and hold again to stop recording.

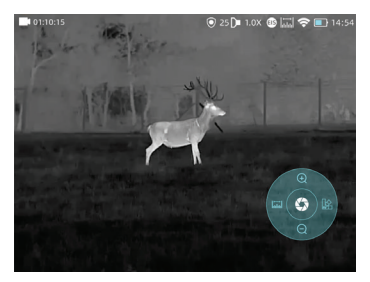

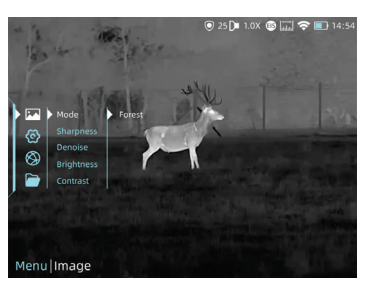

| Image Settings |        |                                                                                                    |  |  |  |  |  |
|----------------|--------|----------------------------------------------------------------------------------------------------|--|--|--|--|--|
|                | Forest | The image details would be enhanced in a way.                                                        |  |  |  |  |  |
| Sharpness      | 0-10   | Adjust image sharpness to make the image edge sharper. The recommended value is 5.                   |  |  |  |  |  |
| Denoise        | 0-10   | Adjust image noise to make the image cleaner. The recommended value is 5.                            |  |  |  |  |  |
| Brightness     | 1-10   | Adjust image brightness to make the image brighter. The recommended value is 5.                      |  |  |  |  |  |
| Contrast       | 1-10   | Adjust image contrast to make the target more prominent in the image.<br>The recommended value is 5. |  |  |  |  |  |

#### 3.4.2 System Setting

Press joystick to confirm **Setting** to enter the System Setting menu. Select by moving the joystick, and short-press the joystick to confirm the selection.

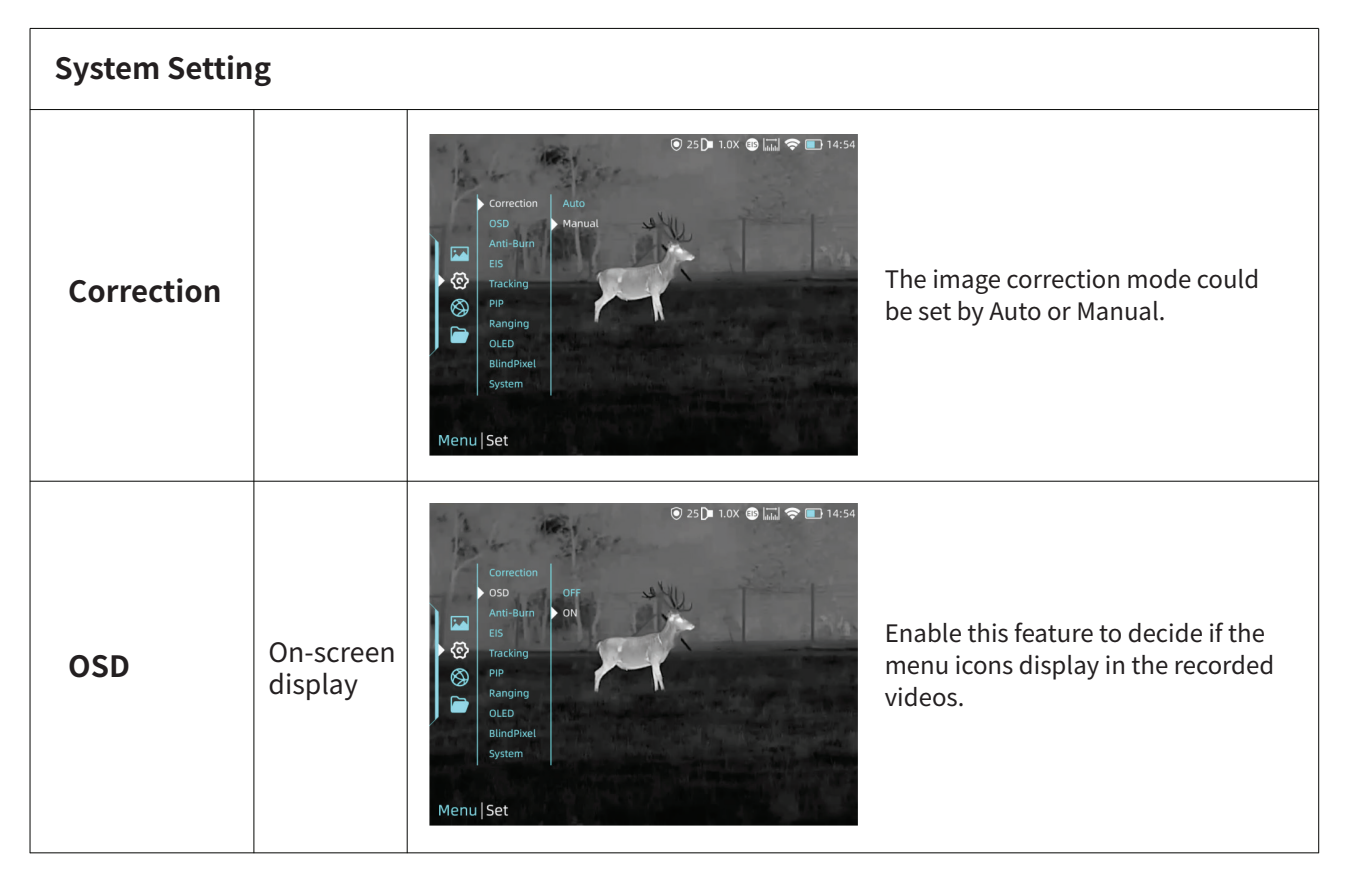

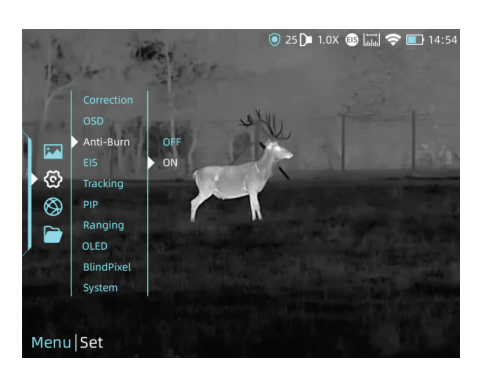

Detector anti-burn function, it could be set by on/off.

## Anti-Burn

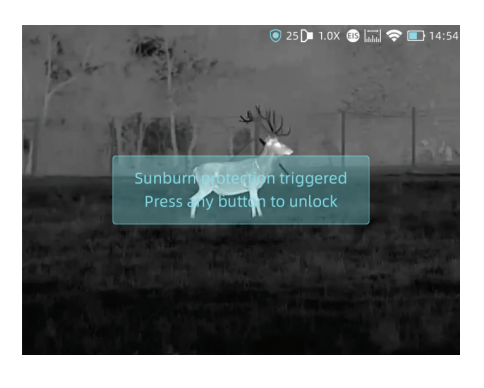

Once it detects harmful rays to the detector, the system will enable protection automatically.

| EIS      | Electronic<br>Image<br>Stabilization | Correction<br>GO<br>Anti-Bun<br>B<br>Correction<br>Correction<br>C | Electronic Image Stabilization. It could<br>be switched on/off in the system<br>setting.                |
|----------|--------------------------------------|----------------------------------------------------------------------------------------------------|----------------------------------------------------------------------------------------------------|
| Tracking |                                      | Correction<br>OSD<br>Anti-Bruin<br>ES<br>Pip<br>Ranging<br>Off<br>Off<br>Off<br>Off<br>Off<br>BindPixet<br>System                                                                                                    | Turn on heat tracking to mark the<br>target with the highest temperature<br>in real time in the screen. |
| PIP      | Picture in<br>picture                | Correction<br>OSD<br>Anti-Rum<br>ES<br>Tracking<br>PIP<br>Ranging<br>OLE<br>BlindPixel<br>System<br>Menu  Set                                                                                                    | In the picture, the image is 2x enlarged from the center of the cross.                                  |

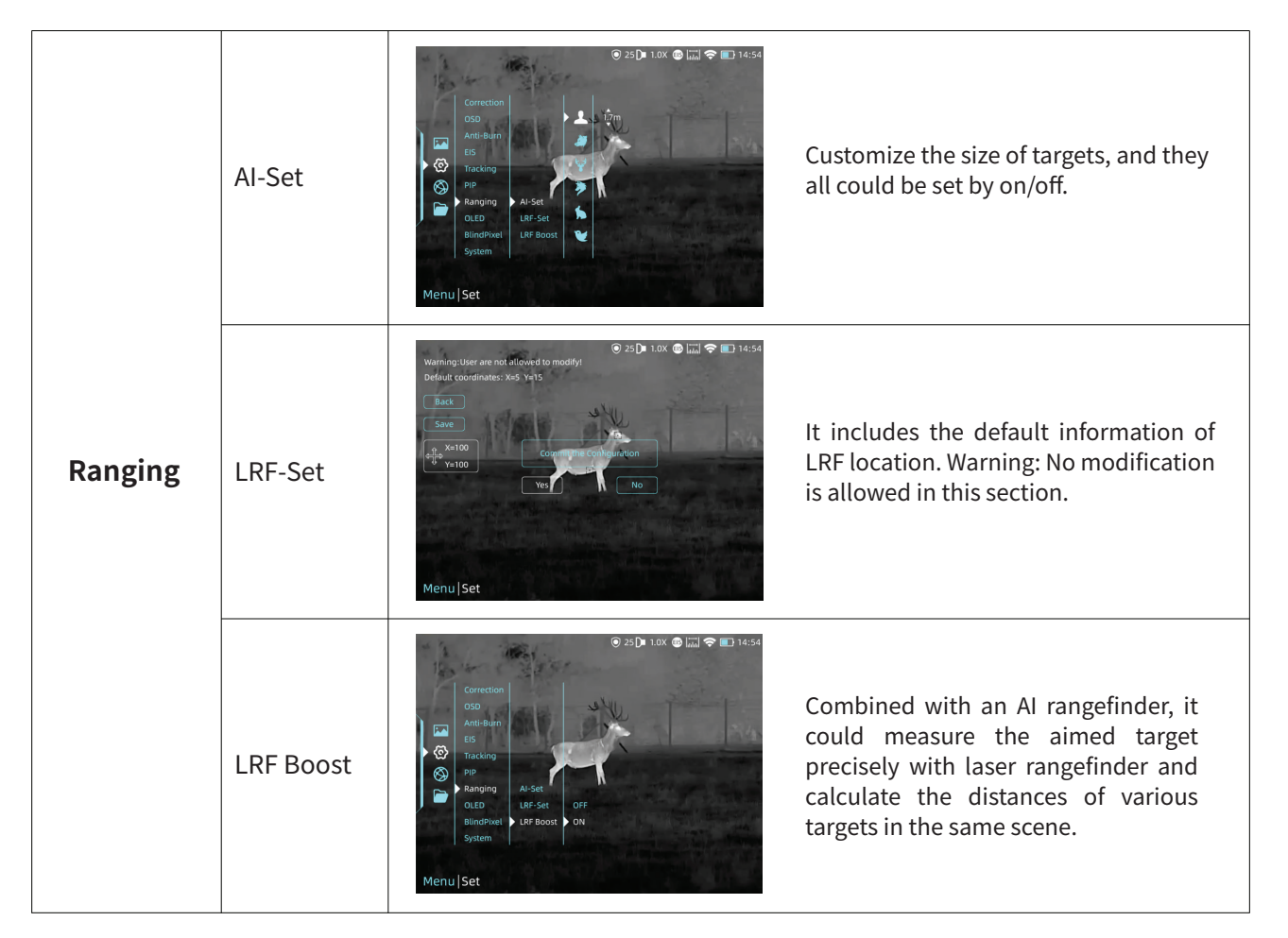

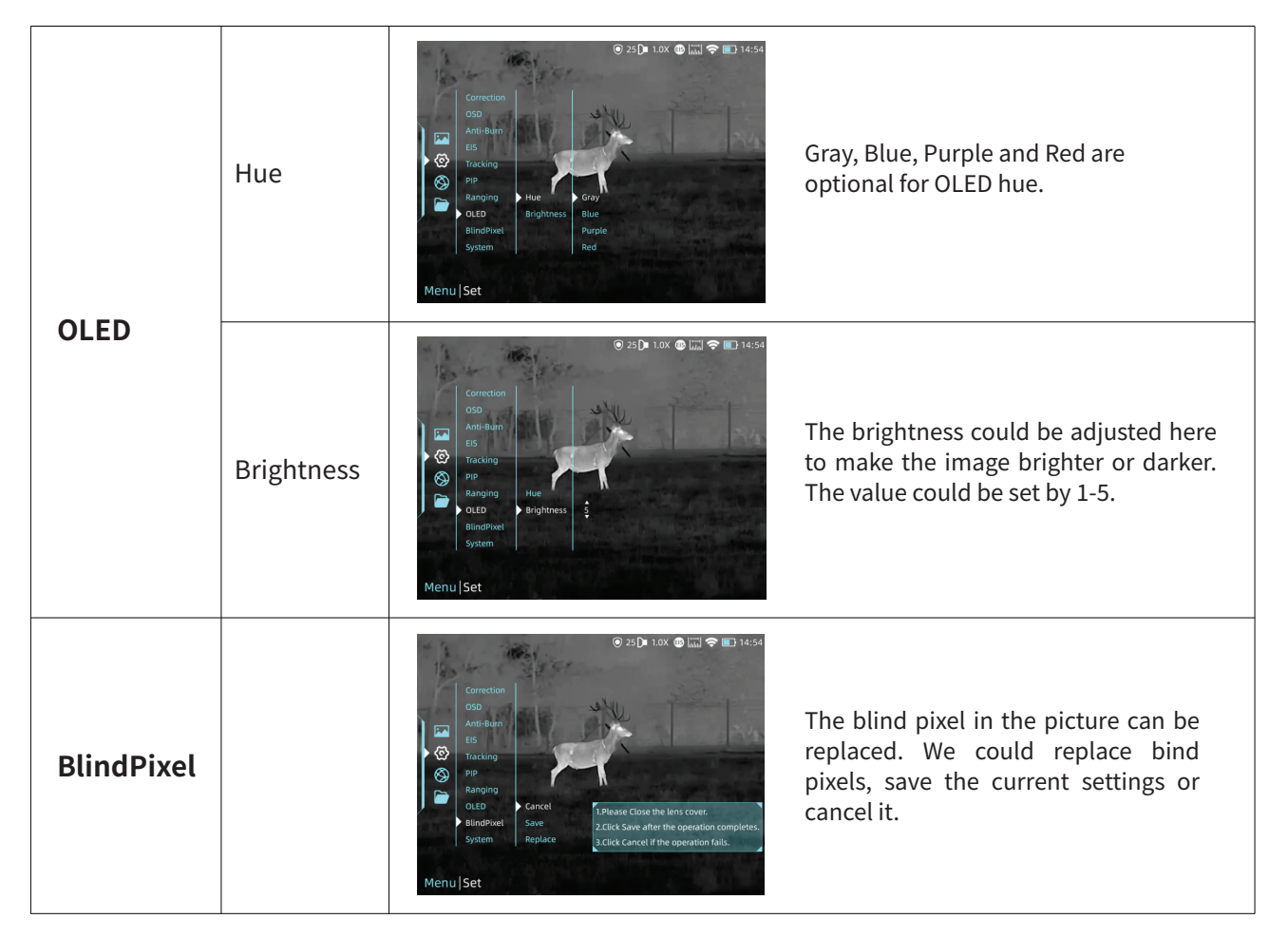

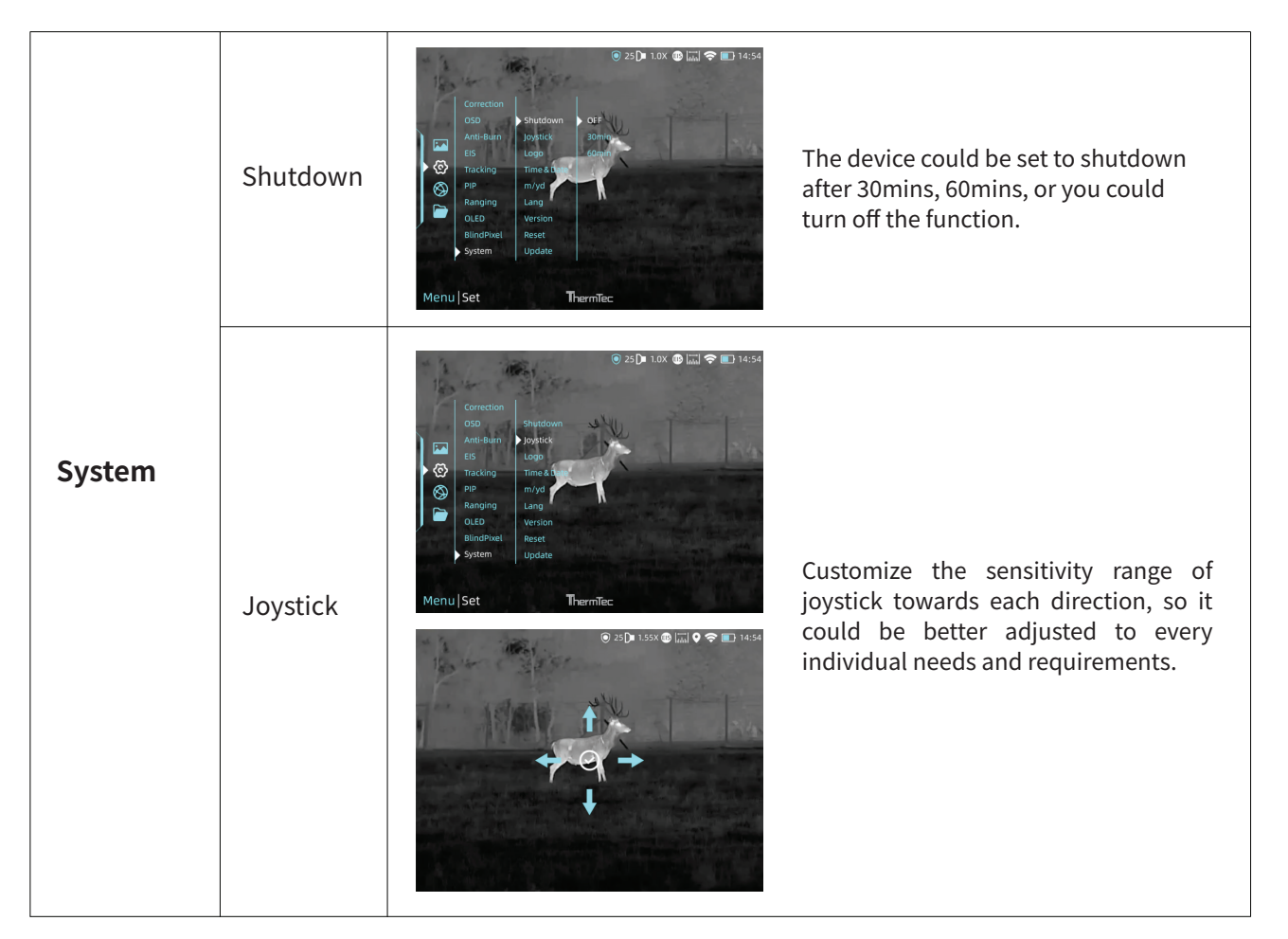

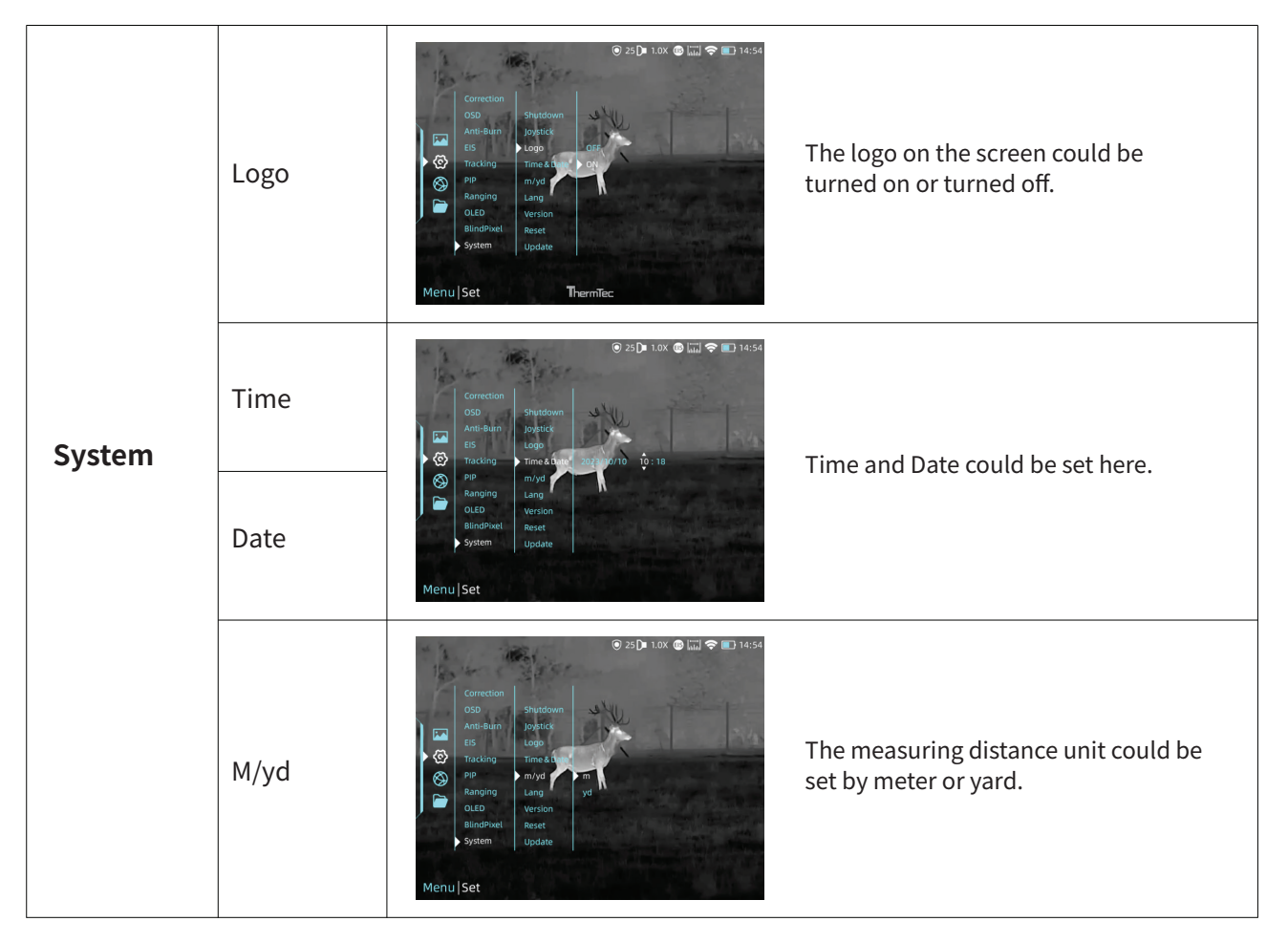

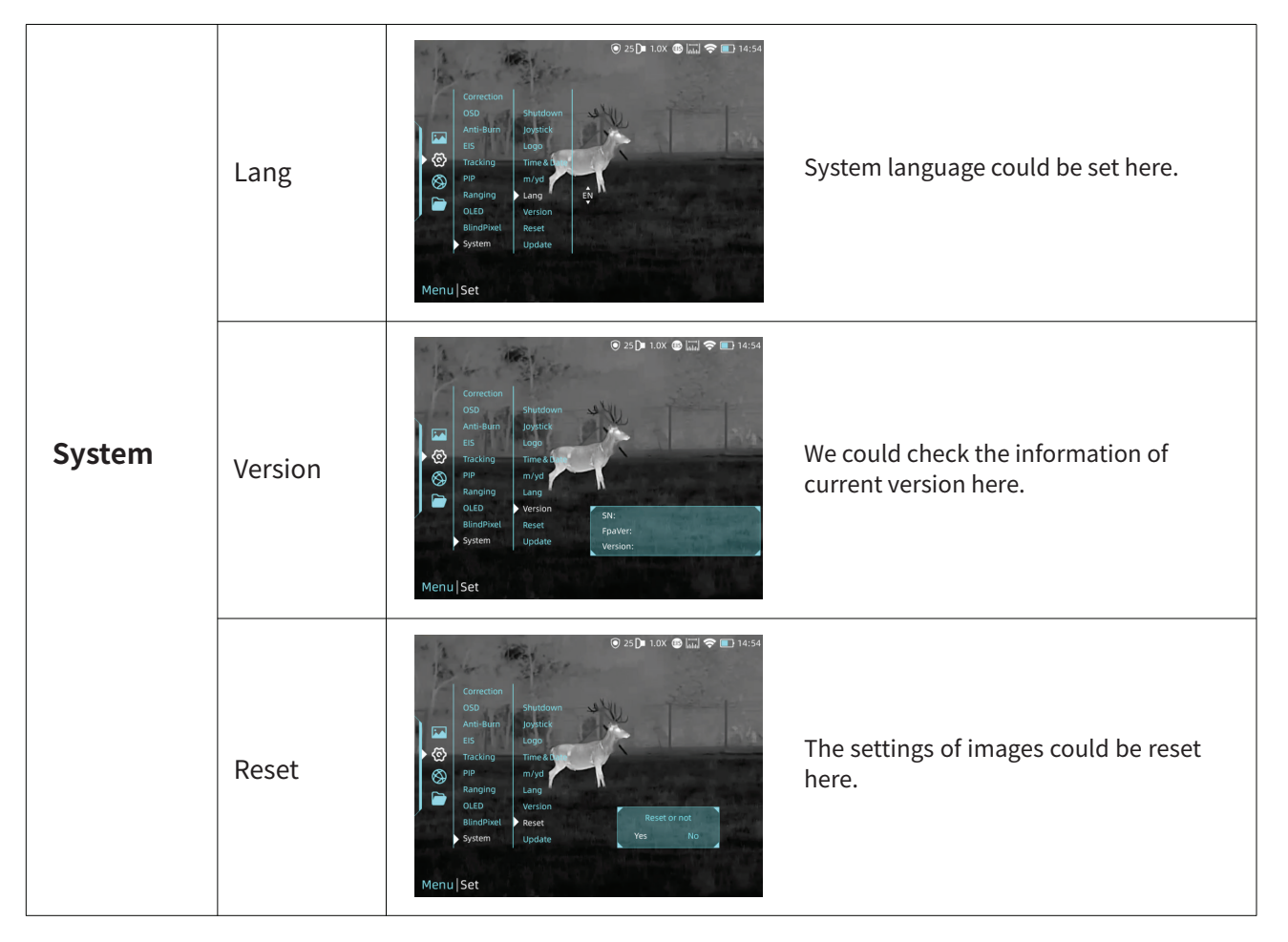

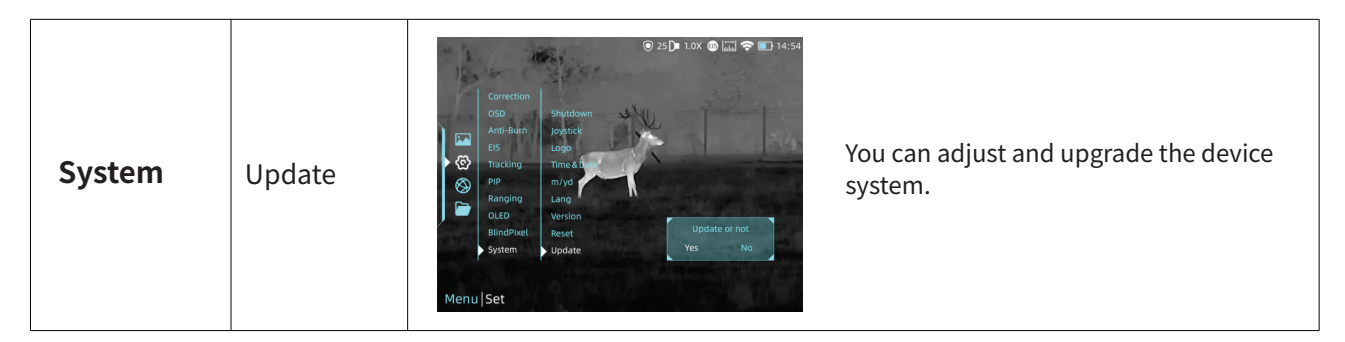

EIS function: Turn on the EIS function to reduce the impact of body shaking on the image and keep the image stable when observing distant targets.

### **3.4.3 Network Connection**

Select Internet icon to and press joystick to enter the Network Connection menu.

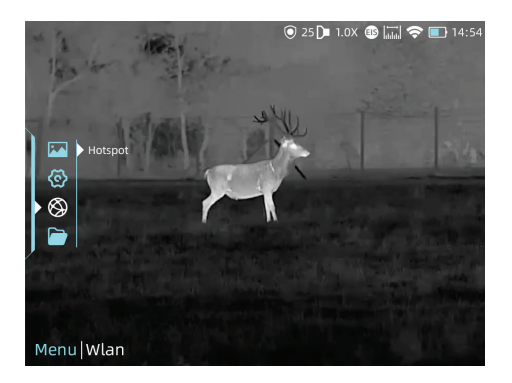

#### 3.4.3.1 App Download

You may download the "ThermTec Outdoor" APP through the QR code shown on the packing box, user manual or below.

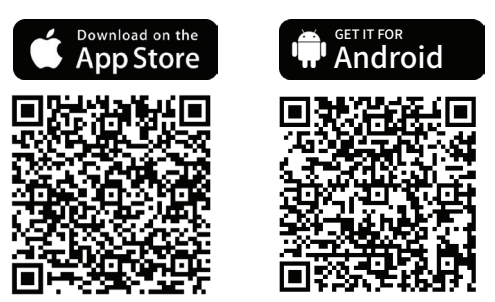

#### 3.4.3.2 Connect via Hotspot

• Turn on device's hotspot.

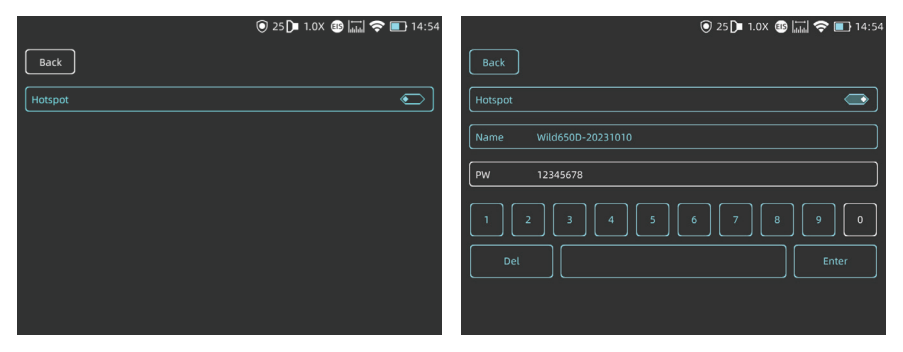

- Connect mobile client with device's hotspot.
- After the connection, you could control devices freely with APP (ThermTec Outdoor).

#### 3.4.4 File Management

Select Files and press the joystick to enter the Files. Select the image and video sub-menus to view the images and videos and play the videos.

#### **Image Viewing**

• Press the joystick to enter image files.

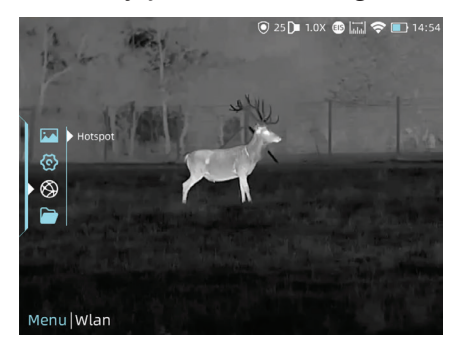

• After selecting a certain image, press joystick to access further operations of the image, we could delete it, check next one or delete all the images.

#### Back

2023-10-08\_00-01-58\_1024.jpg 2023-10-08\_00-01-48\_1024.jpg 2023-10-08\_00-01-57\_1024.jpg 2023-10-08\_00-01-47\_1024.jpg 2023-10-08\_00-01-56\_1024.jpg 2023-10-08\_00-01-45\_1024.jpg 2023-10-08\_00-01-55\_1024.jpg 2023-10-08\_00-01-44\_1024.jpg 2023-10-08\_00-01-53\_1024.jpg 2023-10-08\_00-01-43\_1024.jpg 2023-10-08\_00-01-55\_1024.jpg 2023-10-08\_00-01-42\_1024.jpg 2023-10-08\_00-01-55\_1024.jpg 2023-10-08\_00-01-42\_1024.jpg 2023-10-08\_00-01-55\_1024.jpg 2023-10-08\_00-01-41\_1024.jpg 2023-10-08\_00-01-55\_1024.jpg 2023-10-08\_00-01-40\_1024.jpg 2023-10-08\_00-01-49\_1024.jpg 2023-10-08\_00-01-40\_1024.jpg 2023-10-08\_00-01-49\_1024.jpg 2023-10-08\_00-01-40\_1024.jpg 2023-10-08\_00-01-49\_1024.jpg 2023-10-08\_00-01-40\_1024.jpg 2023-10-08\_00-01-49\_1024.jpg 2023-10-08\_00-01-40\_1024.jpg 2023-10-08\_00-01-49\_1024.jpg 2023-10-08\_00-01-40\_1024.jpg 2023-10-08\_00-01-49\_1024.jpg 2023-10-08\_00-01-40\_1024.jpg 2023-10-08\_00-01-49\_1024.jpg 2023-10-08\_00-01-40\_1024.jpg 2023-10-08\_00-01-49\_1024.jpg 2023-10-08\_00-01-40\_1024.jpg

⊙ 25 🕩 1.0X 🚯 🔚 奈 💽 14:54

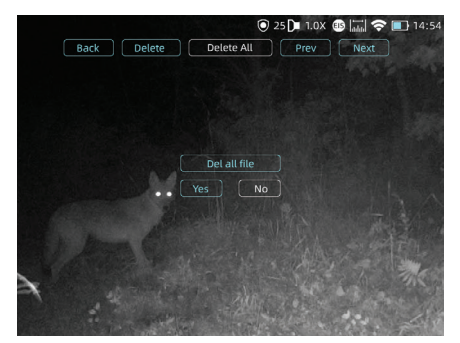

#### **Video Viewing**

- Select Record and press joystick to enter video files.
  Choose a certain video and press joystick to check the video.

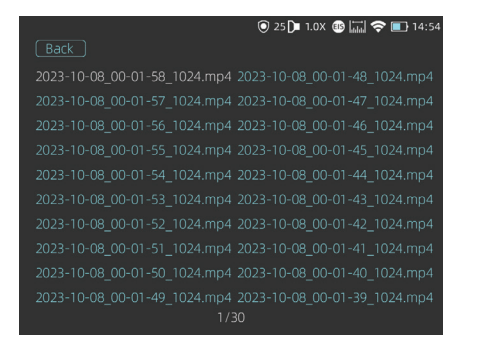

• Further operations could be accessed here, we could delete it, check next one, pause the video or delete all the videos.

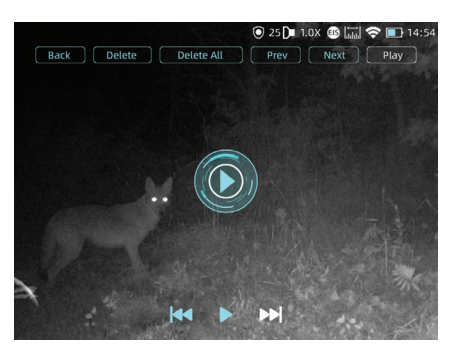

# 3.5 External Video & Data Reading

#### Video Output

Use the given AV video cable to output analog video.

#### **Data Reading**

When external display is connected, the OLED of the device automatically turns off. Power on the device, use a type-C USB cable to connect with the computer to read the video and image data in the memory.

Note: Videos, images and rav videos taken will be saved separately in folders named "record", "image" and "rav"

## 3.6 System Software Upgrade

Wild series thermal imaging monocular supports **"ThermTec Outdoor" APP**, which allows you to transmit the image from the thermal imager to the smartphone or tablet via Hotspot in real time mode.

### **Upgrading via APP**

- Open ThermTec Outdoor APP.
- Turn on the hotspot of the device, and connect it with the Mobile phone.
- Select Update on the menu options.
- The downloading and upgradation would be a continuous process if there is an update.
- After finishing the update, the device will reboot.

#### Upgrading via PC

• Please download corresponding upgrading package from official website. **www.thermeyetec.com**. Connect the device to PC via Type-c data cable.

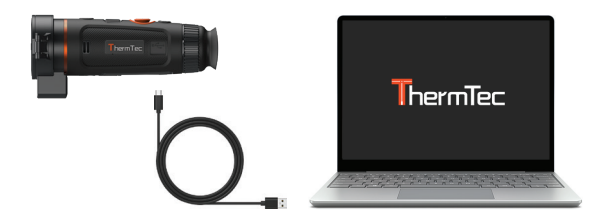

• Copy the related updating firmware to the storage file of Wild. Press joystick to select Update icon, and the system will prompt "Update".

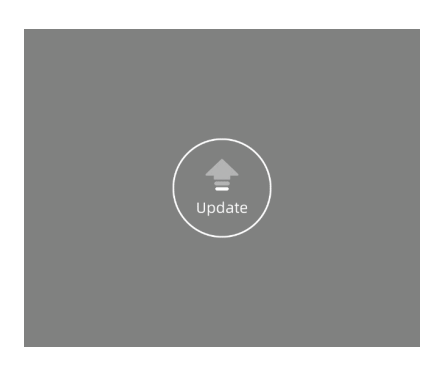

• Enter version to check firmware version.

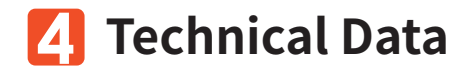

## 4.1 Product Size & Drawing

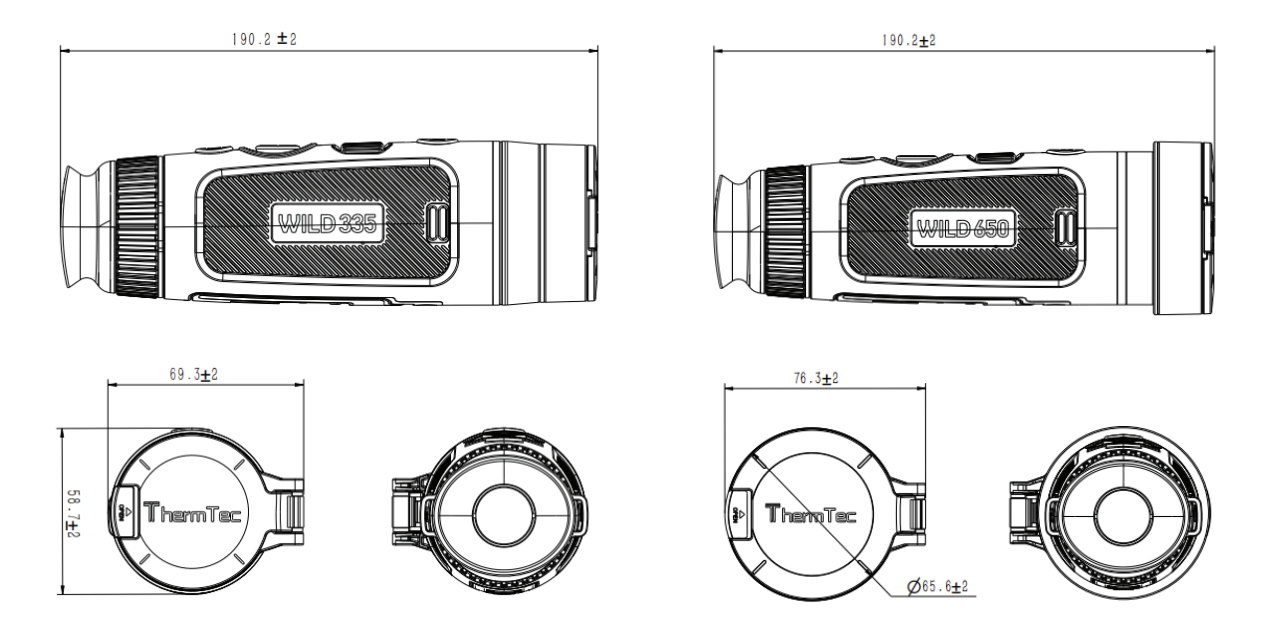

Note: Wild325, Wild335 and Wild635 are of the same size.

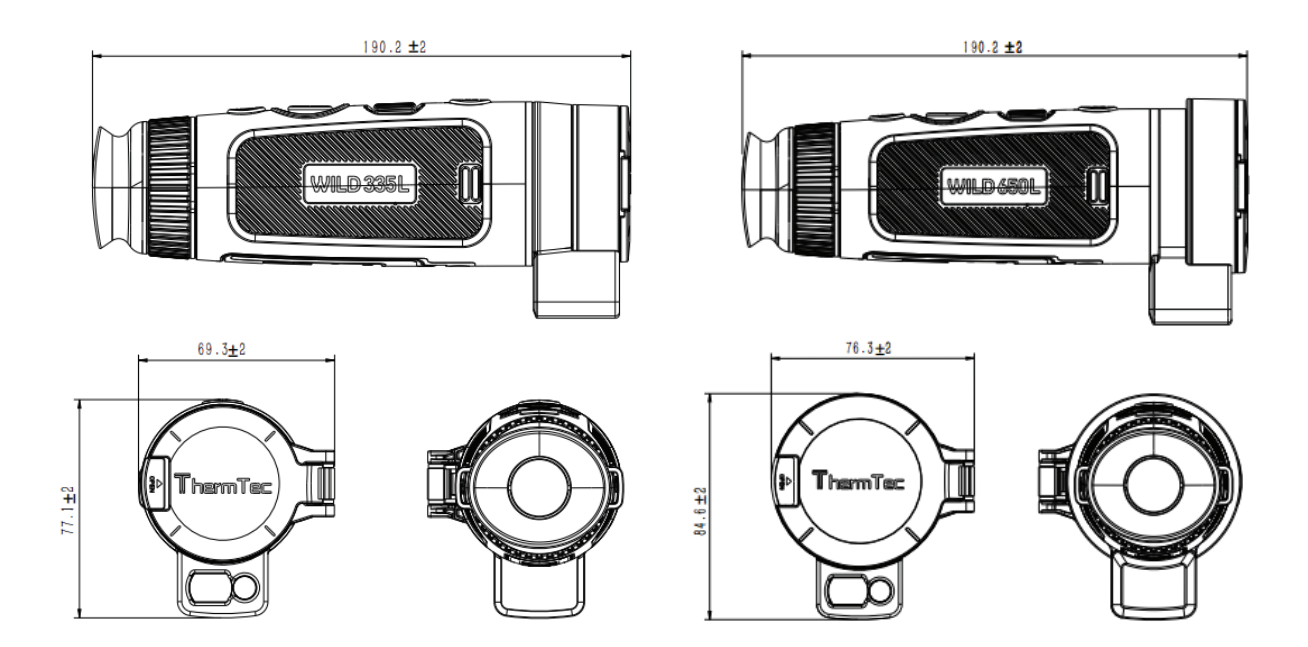

Note: Wild335L & Wild635L are of the same size.

# **4.2 Specifications** Specifications - Wild

| Model           | Wild325     | Wild335       | Wild635     | Wild650     | Function                    |                                                            |                   |              |                              |  |
|-----------------|-------------|---------------|-------------|-------------|-----------------------------|------------------------------------------------------------|-------------------|--------------|------------------------------|--|
|                 | М           | icrobolometer |             |             | Photo/video<br>playback Yes |                                                            |                   |              |                              |  |
| Resolution      | 384         | x288          | 640         | x512        | Language                    | Multiple-languages                                         |                   |              |                              |  |
| Pixel Pitch     |             | 12            | um          |             | Built-in Memory             | 64GB                                                       |                   |              |                              |  |
| NETD            |             | 19mk/         | a300k       |             | PIP                         | Yes                                                        |                   |              |                              |  |
| Spectral range  |             | 8-14          | 1um         |             | Al Distance<br>Measurement  | nce Yes                                                    |                   |              |                              |  |
|                 |             | 50            |             |             | Heat Track                  | :k Yes                                                     |                   |              |                              |  |
| Frame rate      |             | 50            | ΗZ          |             | Real-time                   |                                                            | Ye                | S            |                              |  |
| Detection Range | 1300m       | 1800m         | 1800m       | 2600m       |                             |                                                            | Ve                |              |                              |  |
|                 |             | Optics        |             |             | Burn provention             |                                                            | ie<br>Ve          | 5            |                              |  |
| Objective lens  | 25mm/F0.8   | 35mm/F0.8     | 35mm/F0.9   | 50mm/F0.9   | EIS                         | Yes                                                        |                   |              |                              |  |
| Field of view   | 10.5° x 7.9 | 7.5° x 5.6°   | 12.5° x 10° | 8.8° x 7.0° |                             | Battery                                                    |                   |              |                              |  |
| Magnification   | 2.4X        | 3.3X          | 2.0X        | 2.8X        | Internal battery            | Replaceable and Rechargeable Li-ion Battery (18650x1)      |                   |              |                              |  |
| Digital Zoom    |             | 1-4X contin   |             |             | Battery life                | ery life 10h 8h                                            |                   |              |                              |  |
| 5               |             |               |             |             |                             |                                                            | Interface         |              |                              |  |
| Eye relief      |             | 40r           | nm          |             | Type-C                      | Supports battery charging, data transfer, USB video output |                   |              |                              |  |
| Exit pupil      |             | 6m            | ım          |             | Hotspot                     |                                                            | Yes, App ren      | note control |                              |  |
| Diopter         |             | ±             | 5D          |             |                             | E                                                          | nvironment        |              |                              |  |
|                 |             | Display       |             |             | Working<br>temperature      |                                                            | -20°C~            | +50°C        |                              |  |
| Туре            |             | AMC           | DLED        |             | Protection Level            |                                                            | IP                | 67           |                              |  |
| Resolution      |             | 1024          | v769        |             | Weight, g                   | 470±5g                                                     | 485±5g            | 475±5g       | 510±5g                       |  |
| Display size    | 0.39 inch   |               |             |             | Size,mm                     | 190                                                        | 0.2(L)x69.3(W)x58 | 3.7(H)       | 190.2(L)x76.3(W)<br>x65.6(H) |  |
| Color polotto   |             |               | •           |             | Accessories                 |                                                            |                   |              |                              |  |
|                 |             | (             | 0           |             | External Cable              | Cable USB cable                                            |                   |              |                              |  |
| Image mode      |             | Forest/       | Outline     |             | Other Accessories           | pries Palm strap/Protective bag/Non-dust cloth and et      |                   |              |                              |  |

### **Specifications - Wild**

| Model           | Wild335L    | Wild635L             | Wild650L    | Language               | Multiple-languages                                        |                                 |                              |  |  |
|-----------------|-------------|----------------------|-------------|------------------------|-----------------------------------------------------------|---------------------------------|------------------------------|--|--|
|                 | Microb      | olometer             |             | Built-in Memory        | 64GB                                                      |                                 |                              |  |  |
| Resolution      | 384x288     | 64                   | 0x512       | PIP                    | Yes                                                       |                                 |                              |  |  |
| Resolution      | 30 1/200    | 10                   | 0,012       | LRF Boost              | Yes                                                       |                                 |                              |  |  |
| Pixel Pitch     |             | 12µm                 |             | Heat Track             | Yes                                                       |                                 |                              |  |  |
| NETD            |             | 18mk@300k            |             | Real-time              | Yes                                                       |                                 |                              |  |  |
| Spectral range  |             | 8-14µm               |             | Notification           | 1                                                         |                                 |                              |  |  |
| Frame rate      |             | 50HZ                 |             | OSD Recording          | Yes                                                       |                                 |                              |  |  |
| Detection Range | 1800m       | 1800m                | 2600m       | Burn prevention        |                                                           | Yes                             |                              |  |  |
| <u>j</u>        | 0-          |                      |             | EIS                    | Det                                                       | Yes                             |                              |  |  |
|                 | Of          | otics                |             | Internal battery       | Bail<br>Poplacoable and                                   | ttery<br>Pochargoable Lition Br | attory (18650x1)             |  |  |
| Objective lens  | 35mm/F0.8   | 35mm/F0.9            | 50mm/F0.9   | Battery life           |                                                           | allery (18650X1)                |                              |  |  |
| Field of view   | 7.5° x 5.6° | 12.5° x 10°          | 8.8° x 7.0° | Duttery inc            | Interface                                                 |                                 |                              |  |  |
| Magnification   | 3.3X        | 2.0X                 | 2.8X        | Type-C                 | Supports battery charging, data transfer, USB video outpu |                                 |                              |  |  |
| Digital Zoom    |             | 1-4X continuous zoor | n           | Hotspot                | Yes, App remote control                                   |                                 |                              |  |  |
| Eve relief      |             | 40mm                 |             |                        | Enviro                                                    | onment                          |                              |  |  |
| Exit pupil      |             | 6mm                  |             | Working<br>temperature |                                                           | -20°C~+50°C                     |                              |  |  |
| Diopter         |             | ±5D                  |             | Protection Level       | IP67                                                      |                                 |                              |  |  |
| Diopter         | 5.          | - 30                 |             | Weight, g              | 515±5g                                                    | 505±5g                          | 540±5g                       |  |  |
| Type            | Dis         |                      |             | Size,mm                | 190.2(L):                                                 | x69.3(W)x77.1(H)                | 190.2(L)x76.3(W)<br>x84.6(H) |  |  |
| Deselution      |             |                      |             |                        | Acces                                                     | sories                          |                              |  |  |
| Resolution      |             | 1024x768             |             | External Cable         | e USB cable                                               |                                 |                              |  |  |
| Display size    |             | 0.39 inch            |             | Other Accessories      | sories Palm strap/Protective bag/Non-dust cloth and       |                                 |                              |  |  |
| Color palette   |             | 6                    |             |                        | Laser Ra                                                  | ngefinder                       |                              |  |  |
| Image mode      |             | Forest/Outline       |             | Safety Class           | Class 1                                                   |                                 |                              |  |  |
|                 | Fun         | ction                |             | Wavelength             | 905nm                                                     |                                 |                              |  |  |
| Photo/video     |             | Vac                  |             | Range                  | 1000m                                                     |                                 |                              |  |  |
| playback        |             | res                  |             | Accuracy               |                                                           |                                 |                              |  |  |

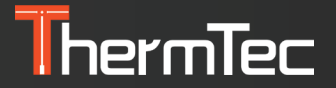

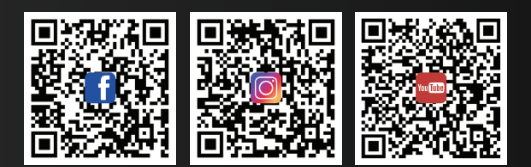

#### ThermTec Technology Co., Ltd.

Email: info@thermeyetec.com Web: www.thermeyetec.com

COPYRIGHT © 2023 ThermTec Technology Co., Ltd. ALL RIGHTS RESERVED.